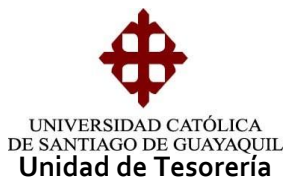

## INSTRUCTIVO CONSULTA DEUDORES PARA COORDINADORES

En el módulo de Tesorería hay una opción de consulta por estudiante (individual) que permite visualizar el estado de las carteras (deuda-recaudada) de pregrado, como la modalidad de pago de determinado mes de pensión, cuya ruta es: consulta – consulta de carteras (Coord. Adm.) y cuya forma es TESD019F.

| Sistema Financiero - WebUtil - Windows | Internet Explorer                             |                                 |
|----------------------------------------|-----------------------------------------------|---------------------------------|
| CONEXION GENERAL RECAUDACIONES         | CONSULTAS PROCESOS GRAFICOS PAGARES PARQI     | JEOS FACTURACION ESPECIES SALIR |
| 🧑 UNIVERSIDAD CATOLICA DE SANTIA       | RECAUDACIONES                                 |                                 |
|                                        | CARTERAS RECAUDADAS                           |                                 |
|                                        | TARJETAS DE CREDITO                           |                                 |
|                                        | ESTUDIANTES                                   |                                 |
|                                        | ASPIRANTES                                    | IA FINANCIERO                   |
|                                        | DEPOSITOS D                                   | licsc                           |
|                                        | CUENTAS POR COBRAR (CARTERAS)                 | 0030                            |
|                                        | RECAUDACIONES DE PRESUPUESTO PARA SUBUNIDADES | TESORERIA                       |
|                                        | LISTADO DE VENTANILLAS                        | 08-FEBRUARY -2012               |
|                                        | EISTADO DE VENTANIELAS                        | JESSICA.MATUTE                  |
|                                        | LISTADO DE RECIBOS ANULADOS                   |                                 |
|                                        | LISTADO DE RUBROS                             | 33522233                        |
|                                        | LISTADO DE CATALOGOS DE RUBROS                |                                 |
|                                        | REPORTE DE CONCEPTOS                          |                                 |
|                                        | REPORTE DE CARTERAS                           |                                 |
|                                        | CONSULTA DE PRESUPLESTOS                      |                                 |
|                                        | REIMPRESION DE RECALIDACIONES                 |                                 |
|                                        | CONSULTA DE CARTERAS (COOR, ADM.)             |                                 |
|                                        | CONSULTA DE CARTERAS VARIAS                   |                                 |
|                                        | CONSULTA DE FACTURAS                          |                                 |
|                                        | REPORTE DE ENLACES CONTABLES Y PRESUPUESTARIO |                                 |
|                                        | REPORTE DE ESPECIES VALORADAS                 |                                 |
|                                        | REIMPRESION DE NOTAS DE CREDITO INTERNAS      |                                 |
|                                        | CONSULTA DE DOCUMENTOS EN CUSTODIA            |                                 |
|                                        | CONSULTA DE CODIGO BANCO PICHINCHA            |                                 |
|                                        |                                               | -                               |

El parámetro básico de consulta es el número de cédula o con los apellidos levantando la lista de valores. El acceso a las Carreras que tendrán los usuarios será de acuerdo a los permisos otorgados, de no tenerlo lo deberán solicitar a la Unidad de Tesorería.

| 🦉 Sistema Financiero | ro - WebUtil - Windows Internet Explorer                          | -   |
|----------------------|-------------------------------------------------------------------|-----|
| ACCION EDICION       | CONSULTA BLOQUE REGISTRO CAMPO AYUDA Window                       |     |
|                      | CATOLICA DE SANTIAGO DE GUAYAQUIL CONSULTA DE CARTERAS - TESD019F |     |
| <u></u>              | Carteras                                                          |     |
| Ψ                    | Alumno                                                            |     |
| OPCIONES             | Cartera Descripcion Mes Plazo de Pago Estado Tari. Univer         | sit |
| Grabar               |                                                                   |     |
| Imprimir             |                                                                   |     |
| Salir                | ESTUDIANTES CONSISTENCES X                                        |     |
| Cam                  |                                                                   |     |
| Consultar            | Find %                                                            |     |
| Ejecutar             | Num_Identifi Cod_E Nombre                                         |     |
| Cancelar             | 0930305214 289725 AULESTIA CHUQUIMARCA CRISTHOPER                 |     |
| Cuntondi             | 0926315326 386236 BALLADARES CORONEL OSCAR ADRIAN                 |     |
| Agregar              | 0918283003 335771 LOOR REYES NATALIA FIORELLA                     |     |
| Eliminar             | 0923029896 386194 MIŇAN VILLON XIMENA NICOLE                      |     |
| Timpia               |                                                                   |     |
| Emplu                | Eind QK Cancel                                                    |     |
| Valores              |                                                                   |     |
| Sesión               |                                                                   |     |
| Manual               | Fecha Deuda Tarjeta Deuda Actual 0.0                              | 0   |

Elaborado por: Unidad de Tesorería Fecha actualización: 28/06/2017

"Toda copia impresa en papel es un documento no controlado a excepción del original"

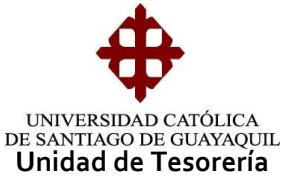

Al ingresar la cédula o apellidos del estudiante y seleccionarlo, la pantalla nos mostrará un mensaje en caso de que el estudiante tenga deuda con la tarjeta universitaria, el valor que se refleja es la que mantiene el estudiante al día de la consulta, si el pago lo realizó el mismo día, el valor pagado deberá ser igual al que se refleja en la pantalla.

| Sistema Financier | o - WebUtil - | Windows Internet Ex | plorer             |            | II Instantor -                                |               |                 |
|-------------------|---------------|---------------------|--------------------|------------|-----------------------------------------------|---------------|-----------------|
| ACCION EDICION    | CONSULTA      | BLOQUE REGISTRO     | CAMPO AYUDA        | ₩indow     |                                               |               |                 |
| V UNIVERSIDAD     | CATOLICA D    | E SANTIAGO DE GU    | IAYAQUIL           | C          | ONSULTA DE CA                                 | ARTERAS - TES | D019F           |
| <b>•</b>          | - Carteras -  | Alumno 0924993      | 975 +              |            |                                               |               |                 |
| Grabar            | Cartera       | Descrip             | cion               | Mes        | Plazo de Pago                                 | Estado        | Tari. Universit |
|                   |               |                     |                    |            | <u>i                                     </u> |               |                 |
| Salir             |               |                     |                    |            | []                                            |               |                 |
| Consultar         |               | Precaucion 200      |                    |            |                                               | 2000000 ×     |                 |
| Ejecutar          |               |                     | Estudiante tiene i | deuda cor  | n Banco Pichincha                             | a con 15 dias |                 |
| Cancelar          |               | - 🌄                 | en mora, por un v  | alor de 3. | 02 con fecha de c                             | orte 08-02-   |                 |
| Agregar           |               |                     | 2012               |            |                                               |               |                 |
| Eliminar          |               |                     |                    | ( <u> </u> | ∖ceptar D                                     | esglose )     |                 |
| Limpia            | -             | L                   |                    |            | 1 1                                           |               |                 |
| Valores           |               |                     |                    |            | i                                             |               |                 |
| Sesión            |               |                     |                    |            |                                               |               |                 |
| Manual            | Fecha Deu     | da Tarjeta          |                    |            | D                                             | euda Actual   | 0.00            |

La pantalla nos muestra como datos principales: datos del estudiante, carteras, descripción, mes de pensión, estado de la cartera, tarjeta universitaria (SI o NO).

| N EDICION | CONSULTA   | BLOQUE    | REGISTRO   | CAMPO AYUDA    | \ ₩indow   |                |               |                 |
|-----------|------------|-----------|------------|----------------|------------|----------------|---------------|-----------------|
| IVERSIDAD | ) CATOLICA | DE SANTIA | GO DE GU/  | YAQUIL         | с          | ONSULTA DE C   | ARTERAS - TES | 3D019F          |
| <b>h</b>  | - Carteras |           |            |                |            |                |               |                 |
| T I       |            | Alumno    | 09249939   | 75 ¥ VASO      | JEZ CASTR  | O LISSETTE JEN | NIFFER        |                 |
| CIONES    |            |           | (          |                |            |                |               |                 |
|           | Cartera    |           | Descripe   | ion            | Mes        | Plazo de Pago  | Estado        | Tarj. Universit |
| Fabar     | 1017850    | PENSION / | ALUMNOSI   | NUEVOS SEM.B   | 20 12-2010 | 15-12-2010     | RECAUDADO     | EN PROCESO      |
| nprimir   | 1017900    | PENSION / | ALUMNOSI   | VUEVOS SEM.B   | 201-2011   | 14-01-2011     | RECAUDADO     | EN PROCESO      |
| <u> </u>  | 1206013    | MATRICUL  | A CARRER   | A DE ADMINISTI | R. 01-2011 | 02-04-2011     | RECAUDADO     | EN PROCESO      |
| alir      | 1199216    | TASAS NAC | CIONALES   | Y EXTRANJERA   | 3 02-2011  | 29-03-2011     | RECAUDADO     | EN PROCESO      |
| ongultar  | 1201590    | TASAS NAC | CIONALES   | Y EXTRANJERA   | 3 03-2011  | 26-03-2011     | RECAUDADO     | EN PROCESO      |
| onsultar  | 1206517    | TASAS NAG | CIONALES 1 | Y EXTRANJERA   | 3 04-2011  | 05-04-2011     | RECAUDADO     | EN PROCESO      |
| jecutar   | 1069755    | PENSION / | ALUMNOS I  | NUEVOS CARF    | E 05-2011  | 30-05-2011     | RECAUDADO     | SI              |
|           | 1070002    | PENSION / | ALUMNOS I  | NUEVOS CARF    | E 06-2011  | 22-06-2011     | RECAUDADO     | SI              |
| Cancelar  | 1070249    | PENSION / | ALUMNOS I  | NUEVOS CARF    | E 07-2011  | 22-07-2011     | RECAUDADO     | SI              |
| renar     | 1070496    | PENSION / | ALUMNOSI   | NUEVOS CARF    | E 08-2011  | 11-08-2011     | RECAUDADO     | SI              |
| gregui    | 1314947    | MATRICUL  | A CARRER   | A DE ADMINISTI | २ 09-2011  | 01-10-2011     | RECAUDADO     | EN PROCESO      |
| liminar   | 1326405    | PENSION / | ALUMNOS /  | ANTIGUOS SEM   | £ 10-2011  | 22-10-2011     | RECAUDADO     | SI              |
| imple     | 1326849    | PENSION / | ALUMNOS/   | ANTIGUOS SEM   | E 11-2011  | 22-11-2011     | RECAUDADO     | SI              |
| Impia     | 1327293    | PENSION / | ALUMNOS    | ANTIGUOS SEM   | E 12-2011  | 15-12-2011     | RECAUDADO     | NO              |
| alores    | 1327737    | PENSION A | LUMNOS A   | NTIGUOS SEM.   | B 01-2012  | 22-01-2012     | RECAUDADO     | SI              |
|           | Tel.       |           |            |                |            | <u>^</u>       | ·             |                 |

Elaborado por: Unidad de Tesorería Fecha actualización: 28/06/2017

"Toda copia impresa en papel es un documento no controlado a excepción del original"

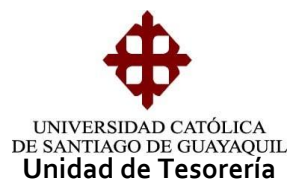

En la parte inferior de la pantalla hay un campo de "Fecha deuda tarjeta", al ingresar el parámetro de consulta podemos conocer si el estudiante tenía deuda o no con la tarjeta a la fecha de la consulta ingresada

| CION EDICION      | CONSULTA   | BLOQUE     | REGISTRO    | CAMPO     | AYUDA        | ₩indow    |              |                |               |
|-------------------|------------|------------|-------------|-----------|--------------|-----------|--------------|----------------|---------------|
| UNIVERSIDAE       | CATOLICA   | DE SANTIA  | IGO DE GU   | JAYAQUII  | _            | C         | ONSULTA D    | E CARTERAS - 1 | TESD019F      |
| at the            | ⊂ Carteras |            |             |           |              |           |              |                |               |
| $\mathbf{\nabla}$ |            | Alumno     | 0924993     | 3975      | VASOU        | EZ CASTRO | LISSETTE     | JENNIFFER      |               |
| OPCIONES          |            |            |             |           |              |           |              |                |               |
|                   | Cartera    | _          | Descrip     | ocion     |              | Mes       | Plazo de Pa  | ago Estado     | Tari, Univers |
| Grabar            | 1017850    | PENSION    | ALUMNOS     | NUEVO:    | S SEM.B2     | 12-2010   | 15-12-2      | 010 RECAUDAD   | O EN PROCESO  |
| Imprimir          | 1017900    | PENSION    | ALUMNOS     | NUEVO:    | S SEM.B2     | 01-2011   | 14-01-2      | 011 RECAUDAD   | O EN PROCESO  |
|                   | 1206013    | MATRICUL   | _A CARRE    | RA DE AI  | MINISTR.     | 01-2011   | 02-04-2      | 011 RECAUDAD   | O EN PROCESO  |
| Salir             | 1199216    | TASAS NA   | CIONALES    | S Y EXTR/ | ANJERAS      | 02-2011   | 29-03-2      | 011 RECAUDAD   | O EN PROCESO  |
| Consultar         | 1201590    | TASAS NA   | CIONAL ES   | V EXTR    | AN IERAS     | 03-2011   | 26-03-2      |                | O EN PROCESO  |
| Consultar         | 1206517    | T/ Precaut | pion        |           |              |           |              | ····· X        | EN PROCESO    |
| Ejecutar          | 1069755    | PE         |             |           |              |           |              |                | I SI          |
|                   | 1070002    | PI 🖌       |             | ELEstuc   | liante al Of | 3-DEC-111 | NO tiene dei | uda en mora (N | SI SI         |
| Cancelar          | 1070249    | PE         |             | dias mo   | ra)          |           |              |                | SI            |
| Agregar           | 1070496    | PE         | <b>•</b> •• |           |              |           |              |                | SI            |
| , igi oʻgui       | 1314947    | M          |             |           |              |           |              |                | EN PROCESO    |
| Eliminar          | 1326405    | PE         |             |           |              | Ace       | otar         | Desglose       | SI            |
| Limpia            | 1326849    | Pi         |             |           |              | <u></u>   |              |                | ) SI          |
| Limpia            | 1327293    | PENSION    | ALUMNOS     | ANTIGU    | OS SEM. E    | 12-2011   | 15-12-2      | 011 RECAUDAD   | O NO          |
| Valores           | 1327737    | PENSION #  | ALUMNOS     | ANTIGUC   | S SEM. B     | 01-2012   | 22-01-2      | 012 RECAUDAD   | O SI          |
|                   | 1          |            |             |           |              |           |              |                |               |

Si el estudiante tiene deuda y el pago es bajo modalidad Cash en la pantalla se reflejará en la columna "Estado" que está en "Deuda" y en la columna "Tarj. Universit." el término "NO".

|            |          |          |          |          | ATODA      |          |          | DEC   |           |          |        |
|------------|----------|----------|----------|----------|------------|----------|----------|-------|-----------|----------|--------|
| <b>\</b>   | Carteras | Alumno   | 09405256 | i78 🖡    | FLORES     | POVEDA / | ANA BELE | N     |           |          |        |
| OPCIONES   | Cartera  |          | Descrip  | cion     |            | Mes      | Plazo de | Pago  | Estado    | Tarj. Un | iversi |
| 🕤 Grabar 🕖 | 1210311  | MATRICUL | A CARRER | A DE PEC | DAGOGIA    | 01-2011  | 15-04    | -2011 | RECAUDADO | EN PRO   | CESO   |
|            | 1077550  | PENSION. | ALUMNOSI | NUEVOS   | 5 SEM. A 2 | 05-2011  | 30-05    | -2011 | RECAUDADO | SI       |        |
|            | 1077579  | PENSION. | ALUMNOSI | NUEVOS   | 5 SEM. A 2 | 06-2011  | 22-06    | -2011 | RECAUDADO | SI       |        |
| 🏳 Salir 💦  | 1077608  | PENSION. | ALUMNOSI | NUEVOS   | SEM. A 2   | 07-2011  | 22-07    | -2011 | RECAUDADO | SI       |        |
| Consultar  | 1077637  | PENSION. | ALUMNOSI | NUEVOS   | SEM. A     | 08-2011  | 11-08    | -2011 | RECAUDADO | SI       |        |
| Consultar  | 1316482  | MATRICUL | A CARRER | A DE PE  | DAGOGI     | 09-2011  | 01-10    | -2011 | RECAUDADO | EN PRO   | CESO   |
| Ejecutar   | 1346349  | PENSION. | ALUMNOS  | ANTIGU   | OS SEM. E  | 10-2011  | 21-10    | -2511 | DEUDA     | NO       |        |
|            | 1346392  | PENSION. | ALUMNOS  | ANTIGU   | OS SEM.    | 11-2011  | 21-10    | 2011  | DEUDA     | NO       |        |
| Cancelar   | 1346435  | PENSION. | ALUMNOS  | ANTIGU   | OS SEM.    | 12-2011  | 15-12    | 2011  | DEUDA     | NO       |        |
| Agregar    | 1346478  | PENSION. | ALUMNOS  | ANTIGU   | OS SEM. E  | 01-2012  | 15-12    | -2011 | DEUDA     | NO       |        |
| Eliminar   |          | [        |          |          | ]          |          |          |       |           |          |        |
|            |          |          |          |          |            |          |          |       |           | _        |        |
| Limpia     |          |          |          |          |            |          |          |       |           | _        |        |
|            |          |          |          |          |            |          |          |       |           | _        |        |

Para realizar una nueva consulta se debe oprimir el botón "Limpia" y se debe repetir el proceso de consulta desde el inicio.

Elaborado por: Unidad de Tesorería Fecha actualización: 28/06/2017

"Toda copia impresa en papel es un documento no controlado a excepción del original"